# A20 LTE 快速安装指南

版本: 1.1

2018-08-20

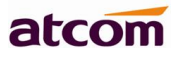

## 目录

| 1、       | 检查包装设备 | 3    |
|----------|--------|------|
| 2、       | 话机安装   |      |
| - ·<br>3 | 话机上中   | 5    |
| J`<br>⊿  | 山小山上也  | 10   |
| 4、<br>Γ  | 足按网络   | . 10 |
| 5、       | 能直话机   | . 11 |

### 1.检查包装设备

话机成品包装盒清单里有整机一台,手柄一只,支架一只,瓜强扭两个,网线一条,手柄线一条,5V/2000mA 电源一个。

## 2.话机安装

2.1 话机接口说明

在话机后壳卡槽上插入标准的 Nano-SIM 卡,注意: SIM 卡不支持热插拔,请不要在上电后插拔 插卡方法和接口如下图所示:

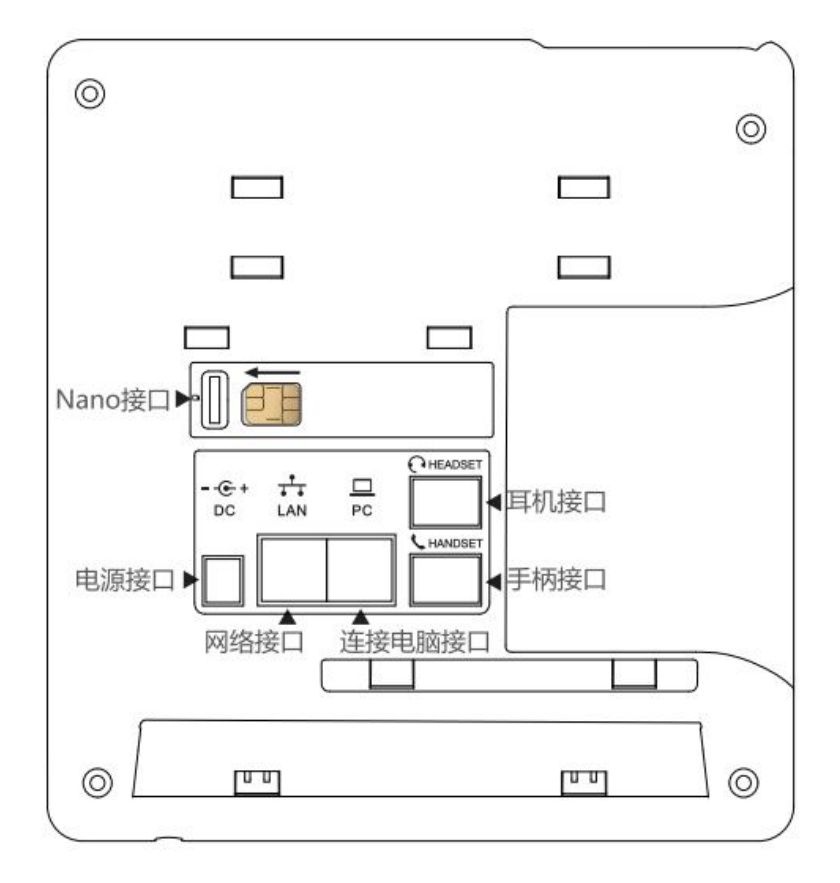

2.2 话机键盘说明,如下图所示:

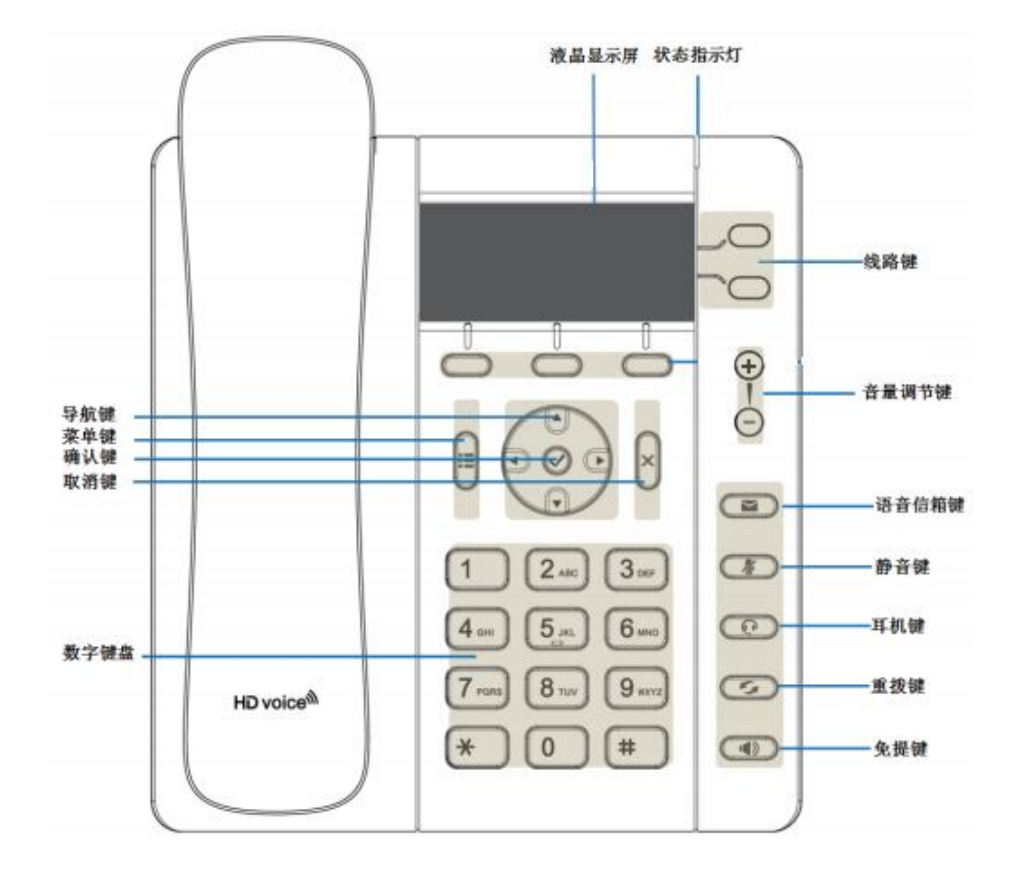

- 2.3 脚架安装说明
  - 2.3.1 桌面使用模式安装方法

A. 主机的底面朝上,将脚架的一边扣入底壳的槽内,如下图所示:

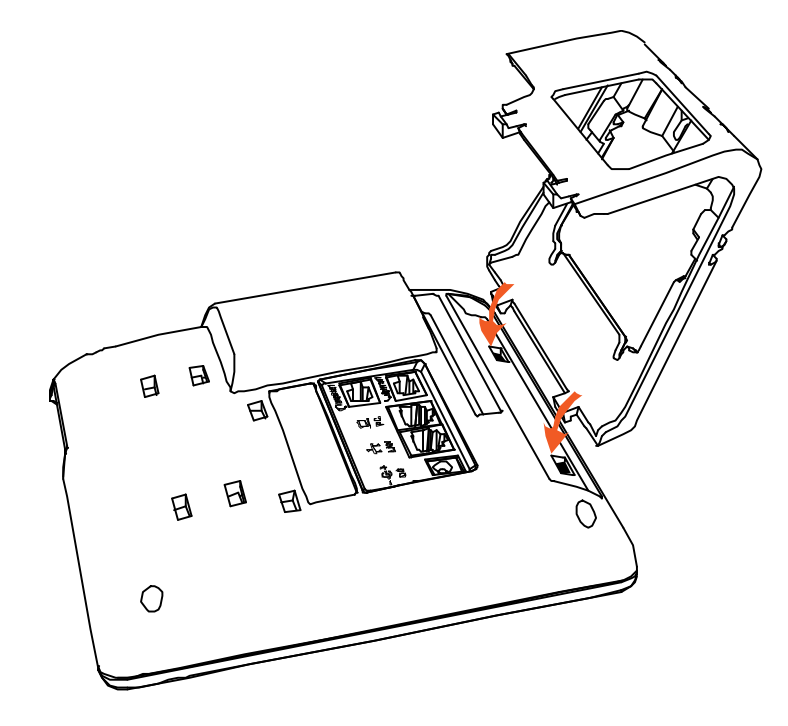

B. 按箭头方向按压脚架,使脚架的另一边扣进主机底壳的槽内,如下图所示:

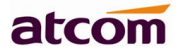

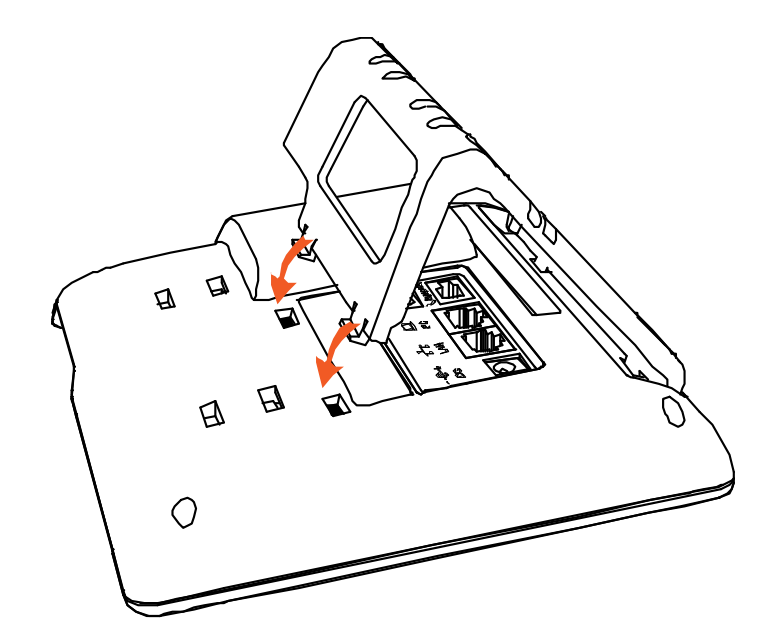

C. 安装好后如下图所示:

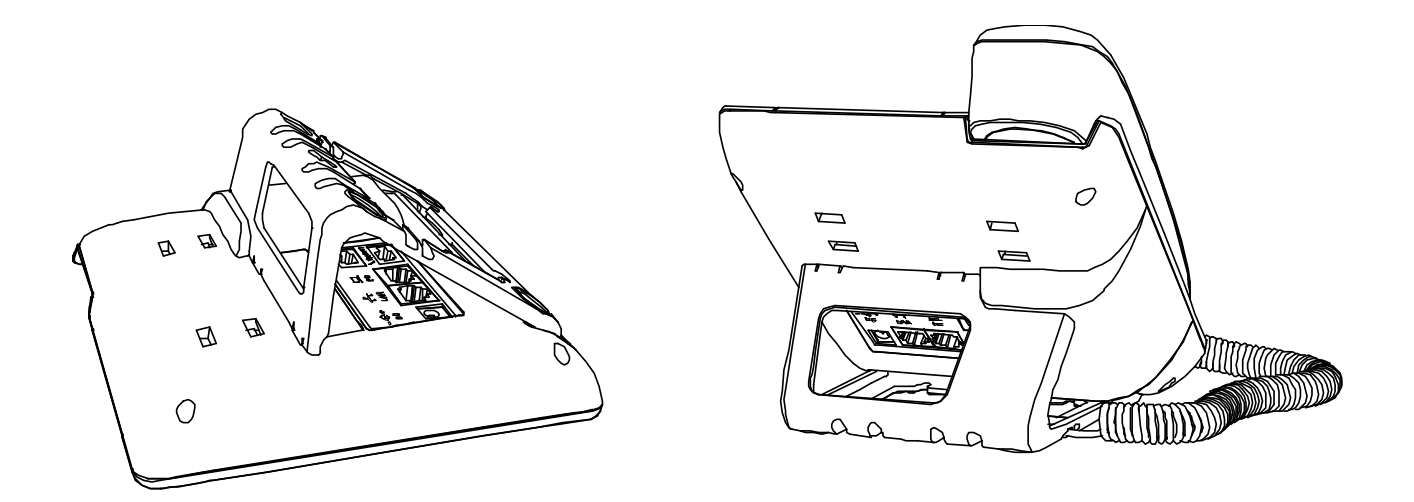

D. 拆卸脚架方法:按下脚架上端弹力片,同时按箭头用力扳脚架,则可取下脚架。如下图:

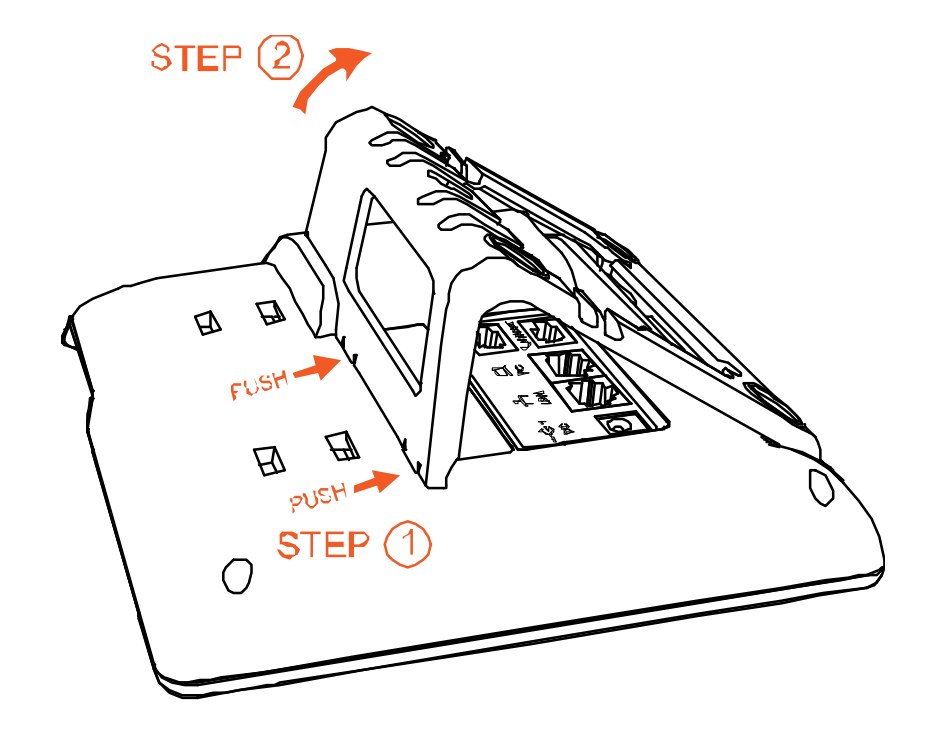

2.3.2 挂墙使用模式安装方法A. 主机的底面朝上,将挂墙的两个脚架的一边扣入底壳的槽内,如下图所示:

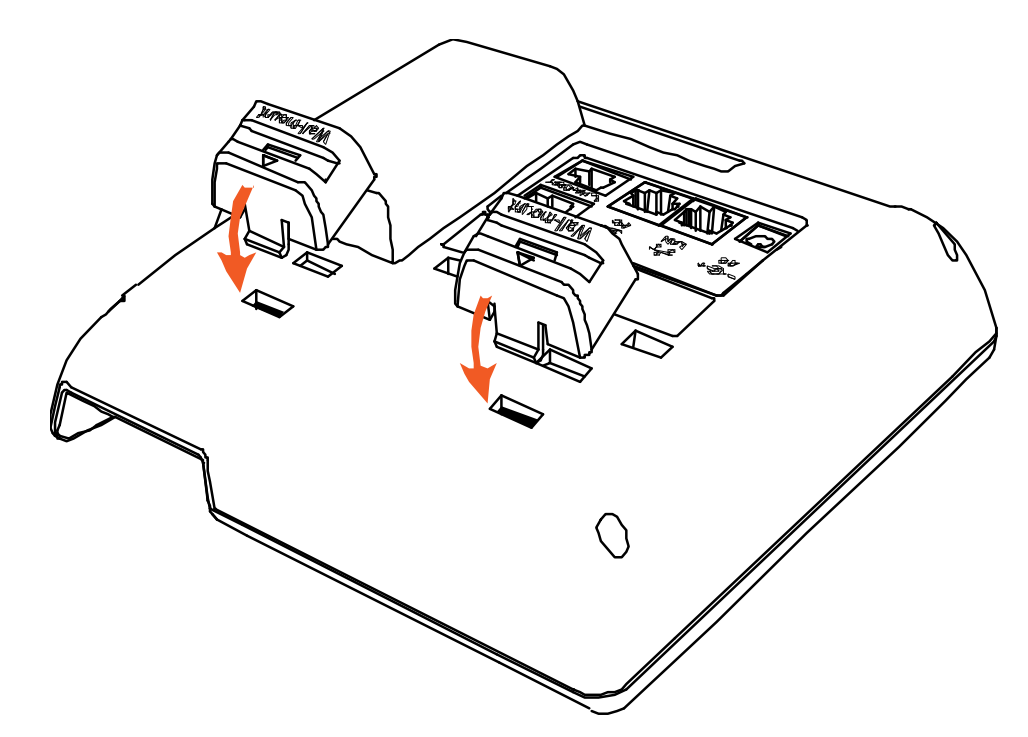

B. 按箭头方向按压挂墙脚架,使脚架的另一边扣进主机底壳的槽内,如下图所示:

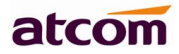

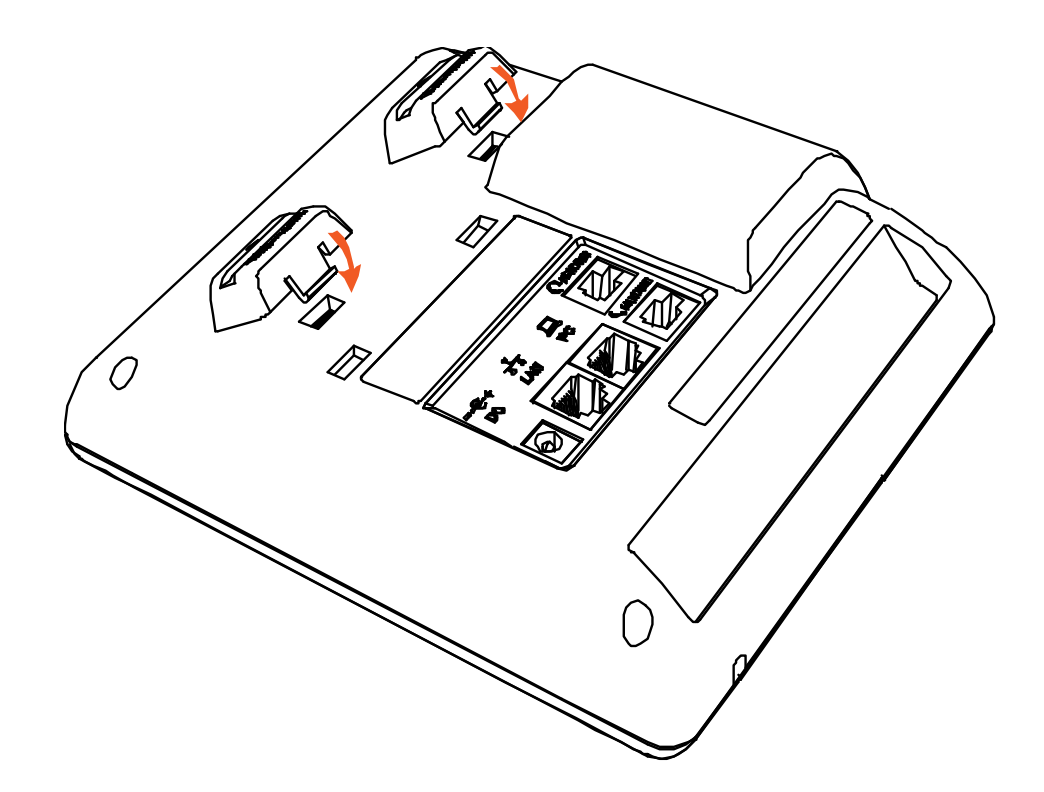

C. 安装好挂墙脚架后,接着把大支架底面有扣的那端按箭头方向插入挂墙支架槽内,扣紧。如下图所示:

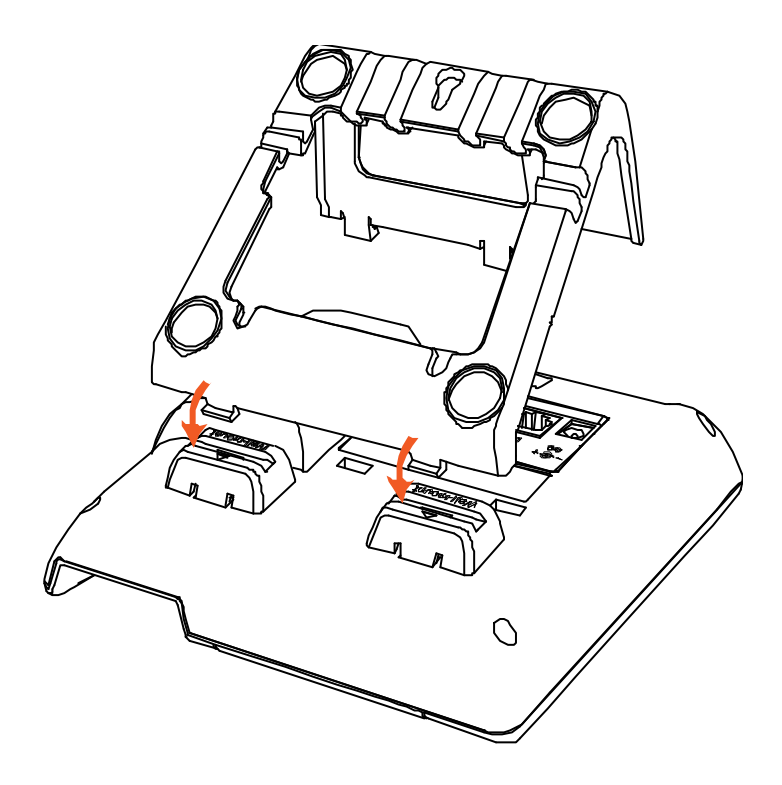

D. 把大支架的另一端插入主机后壳对应的槽内,扣紧。如下图所示:

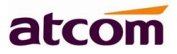

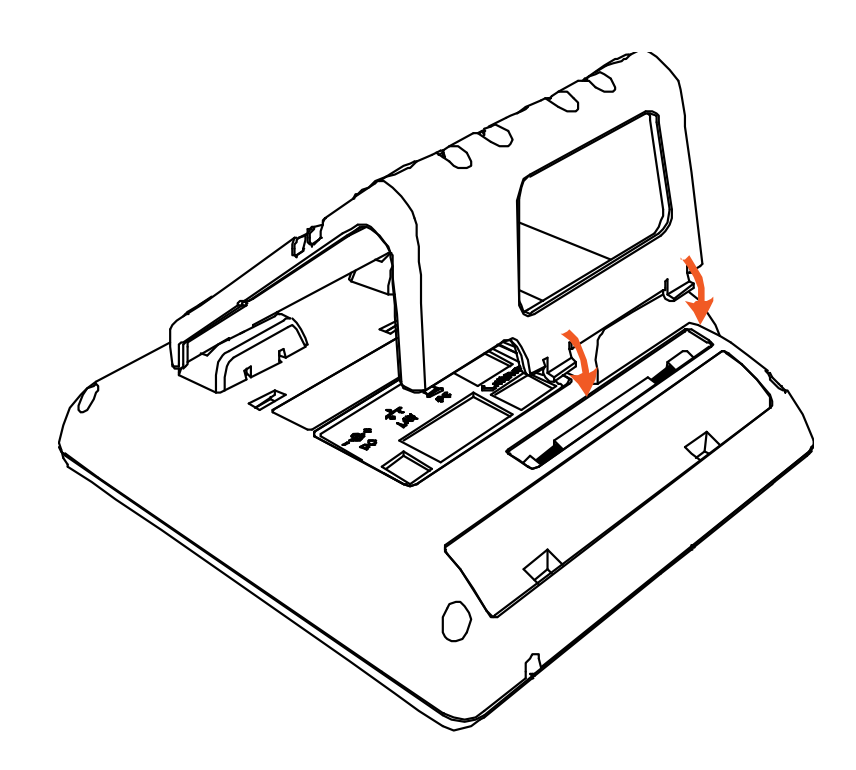

E. 在墙上按照图中箭头标识的地方的比例钉上钉子或螺丝

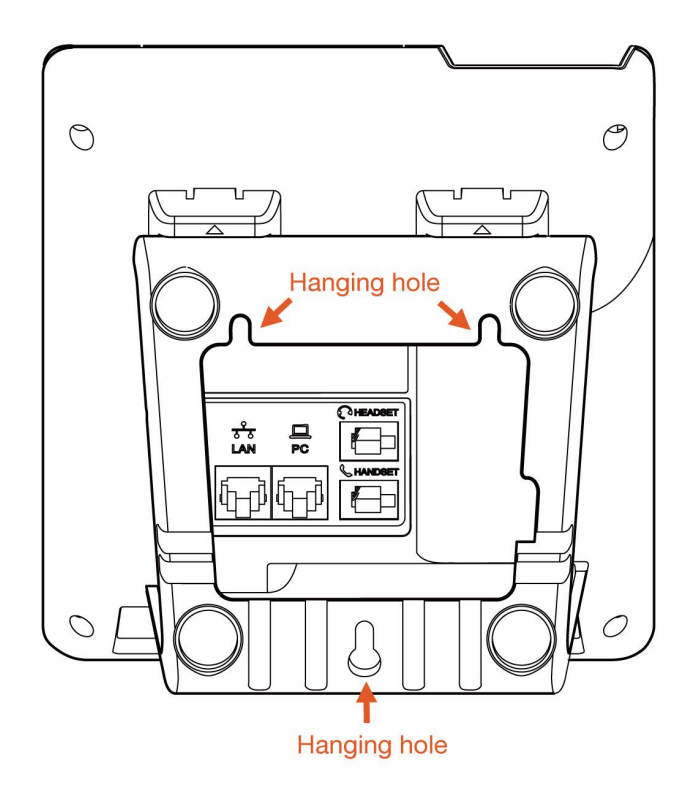

F. 安装好后如下图所示:

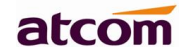

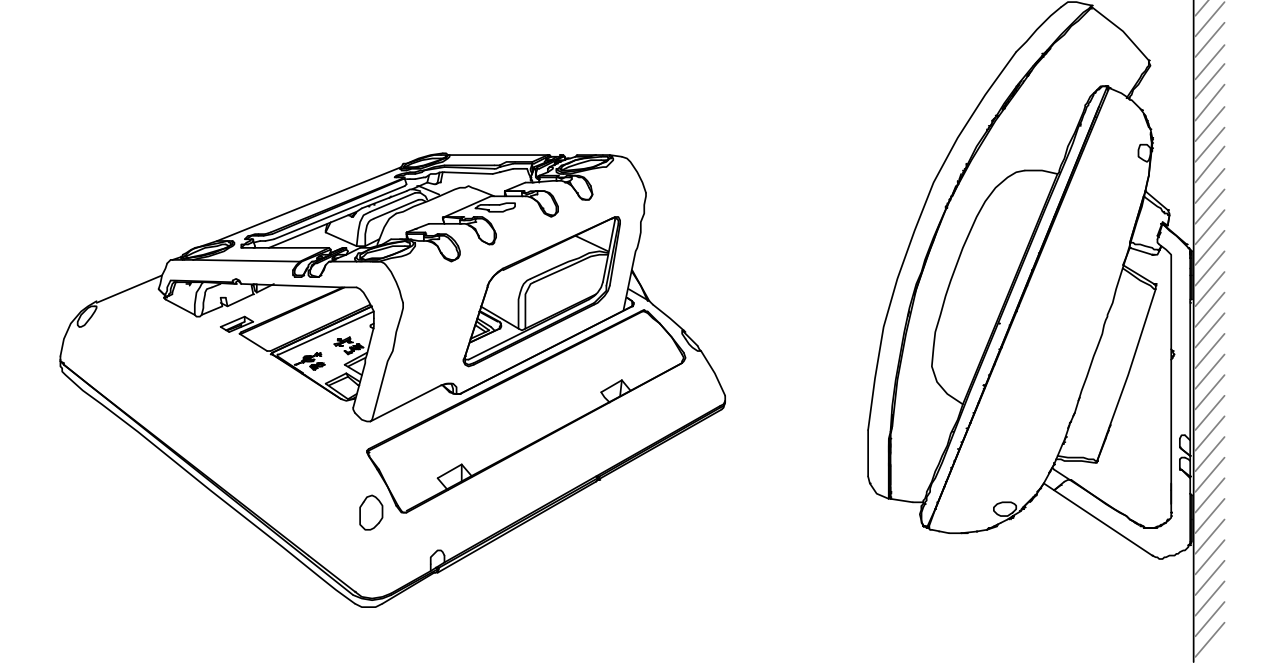

G. 拆卸脚架方法:按 Push 箭头方向按下脚架弹力片,同时按旋转箭头方向用力扳脚架,则可取下脚架,分别为 step1、step2、step3 和 step4。如下图:

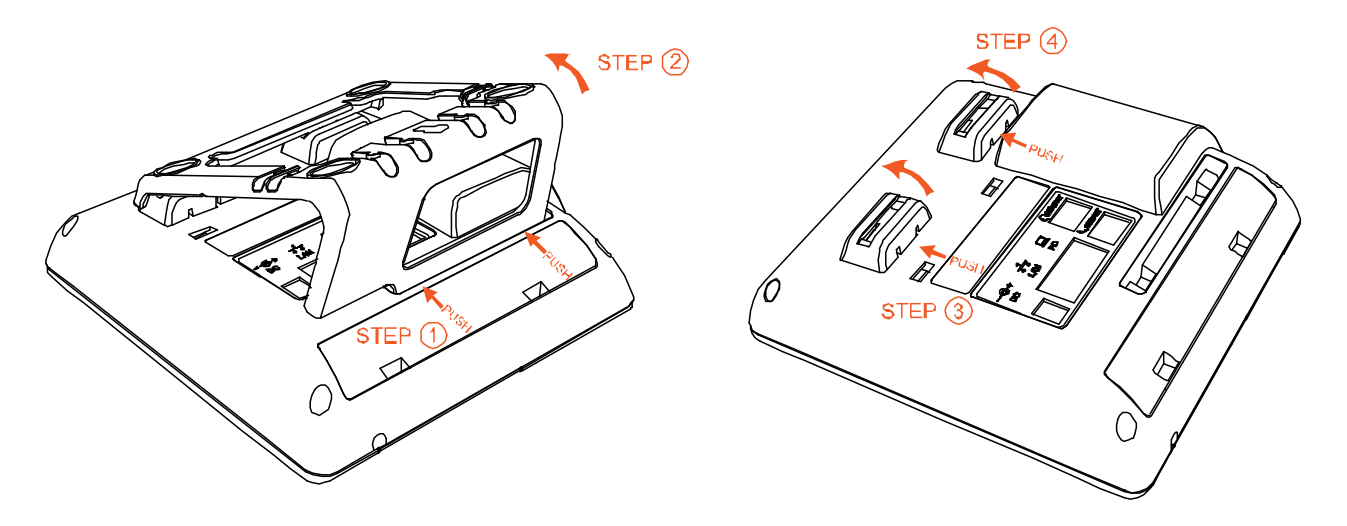

## 3. 话机上电开机

- 3.1 接入 DC 5V/2000mA 的适配电源
- 3.2 上电中状态指示灯会亮, LCD 出现 Welcome 开机 logo
- 3.3 启动完毕进入待机状态,可以手动选择语言、时区、LTE 设置

| Language |                      |                    |  |  |  |  |
|----------|----------------------|--------------------|--|--|--|--|
| OEspaño  | bl                   |                    |  |  |  |  |
| □中文      |                      |                    |  |  |  |  |
| Save     |                      |                    |  |  |  |  |
| NTD 边里   |                      |                    |  |  |  |  |
| 1. 时区    |                      | 8                  |  |  |  |  |
| +9⊂bin   | (Reijing)            |                    |  |  |  |  |
| /977     | ra(berjing)<br>colur | र्म्सिटि <u>वि</u> |  |  |  |  |
| 1本1丁     | 史KX T                |                    |  |  |  |  |
| LTE设置    |                      |                    |  |  |  |  |
| 1. LTE 设 | 置                    | 2                  |  |  |  |  |
| 关闭       |                      |                    |  |  |  |  |
| 2.014    | 更改                   | 返回                 |  |  |  |  |

- 3.4 如果 SIM 卡启用 PIN 码,在进入待机界面后,会要求输入 PIN 码,按照运营商要求:需在三次内输入 正确的 PIN 码,否则会自动锁卡,并提示输入 PUK 码解锁。
- 3.5 要求输入 APN 码的 SIM 卡,可以在**菜单** -> LTE 设置 -> APN 设置,开启 自定义 APN,按↓键输入 APN 账号信息。
- 4. 连接网络
  - 4.1 LTE 网络:

A20 LTE 话机如通过 LTE 数据获取网络,与其他设备进行通信,获取的 LTE 数据网络为运营商公网,此时不能访问话机 Web 界面。拓扑图如下:

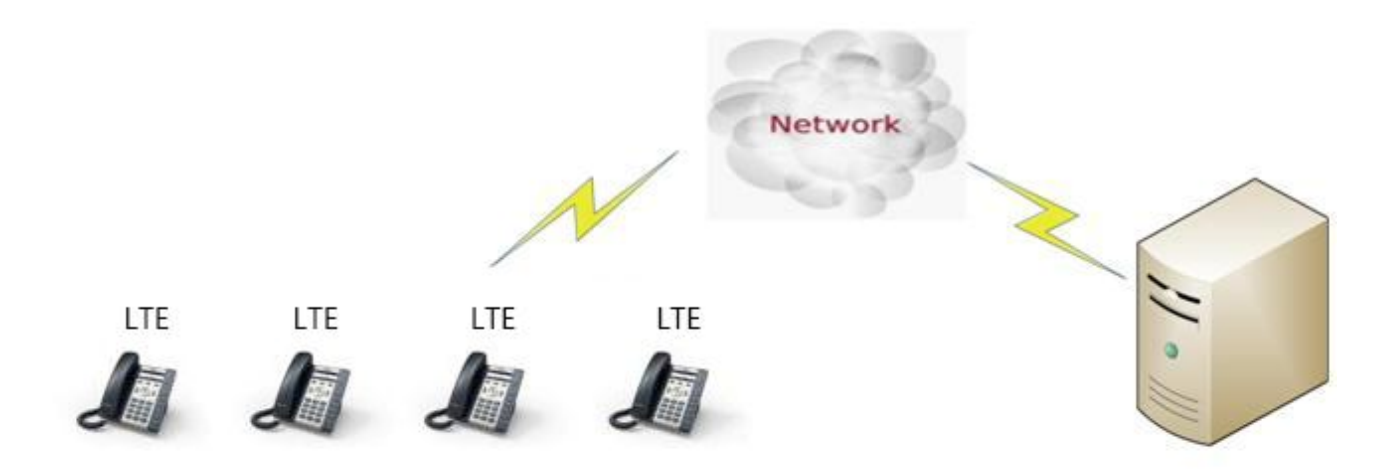

4.1.1 待机界面按菜单→LTE 设置,开启 LTE

4.1.2 开启 LTE 后,按↓键,可查看运营商名称,网络类型,信号强度 和 IMSI 值

#### 4.2 有线网络:

A20 LTE 如选择从 LAN 口接入网线与网络上其他设备进行通信。该连接方式支持桥接模式,因此其他 设备也可以话机 PC 口接入网络。拓扑图如下:

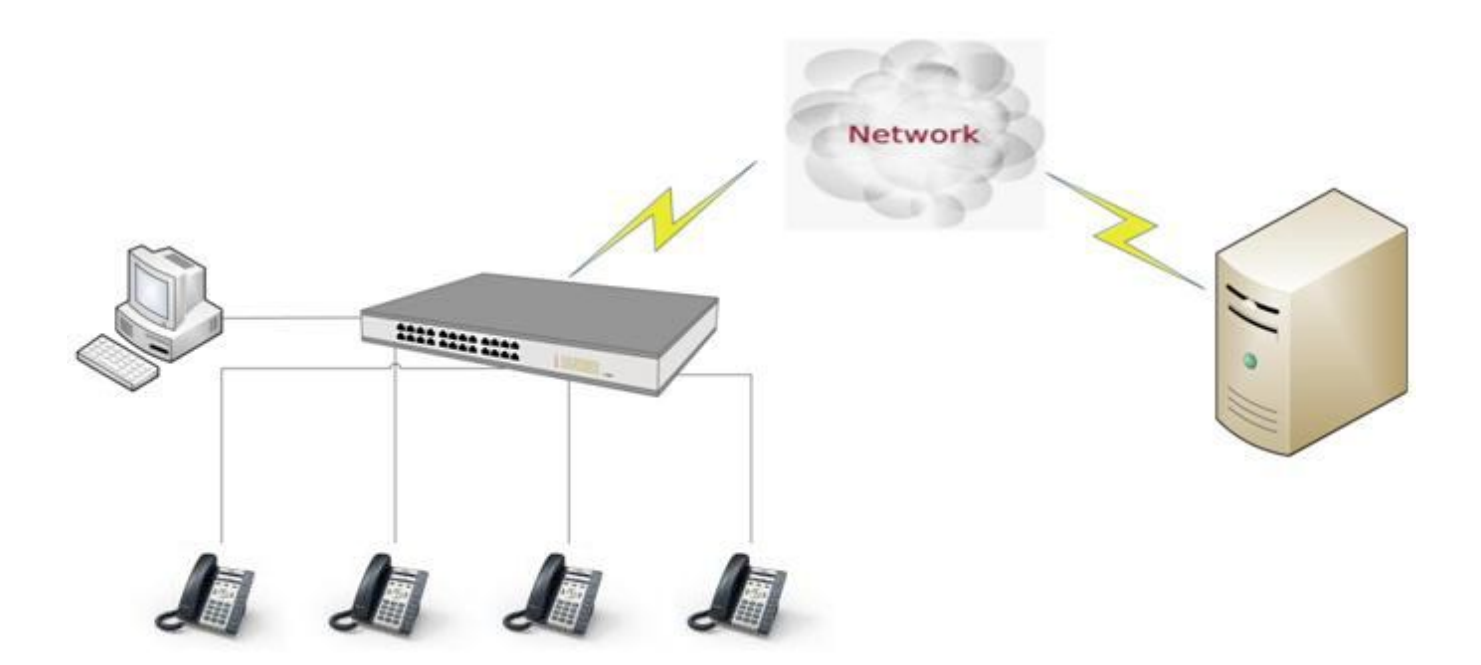

#### 4.3 查看话机状态:

在话机获取到网络后,待机界面按 ♥键,再按↓键,就能看到当前 IP, MAC 地址,固件等。按 更 多 → 网络,可以查看 LTE 网络状态

5. 配置话机

#### 5.1 LTE 网络配置

在 LTE 网络下,可以通过批量部署和话机 LCD 设置两种方式来配置话机账号,下面 5.3 项会具体说明

#### 5.2 有线网络配置

有线网络下,可以通过批量部署,话机 LCD 设置和访问话机 Web 三种方式配置话机账号,下面 5.3 项会 具体说明

#### 5.3 配置话机账号

5.3.1 批量部署配置话机账号:

- 5.3.2 话机 LCD 配置账号: 按 菜单→设置→高级设置 (默认密码 admin)→账号, 输入话机账号信息
- 5.3.3 切换到 LAN 口模式登录话机网页, 在浏览器里面输入话机的 IP 地址,回车后输入用户名跟密码则可以访问网页设置页面。默认的 用户名和密码为:

| 用户名   | 密码    | 说明        |  |  |
|-------|-------|-----------|--|--|
| admin | admin | 管理员用户名和密码 |  |  |
| user  | user  | 普通用户名和密码  |  |  |

#### 进入 **账号配置→基础**,配置话机账号

|               |    |          |      |             |      | 🕥 中文(简体) ▼ |
|---------------|----|----------|------|-------------|------|------------|
| atcom         | 基本 | 账号配置     | 网络配置 | 可编程按键       | 话机配置 | 电话簿        |
| 基础            |    |          |      |             |      |            |
| 编解码           |    | 账号       |      | 账号 1        | •    |            |
| 2000 AUL 14-2 |    | 注册状态     |      | 已注册         |      |            |
| 高级            |    | 账号激活     |      | 启用          | •    |            |
|               |    | 显示标签     |      |             | 0    |            |
|               |    | 显示名字     |      | 5           | 0    |            |
|               |    | 认证名称     |      |             | 0    |            |
|               |    | * 用户名称   |      | 5017        | 0    |            |
|               |    | 密码       |      | ••••        | 0    |            |
|               |    | * SIP服务器 |      | 172.16.0.55 | 端口 5 | 060        |
|               |    |          |      |             |      |            |